| Web-CPDSのガイドライン |               |            |
|-----------------|---------------|------------|
| ①はじめに           | ②Web-CPDSへの加入 | ③問題について    |
| ・費用             |               | ・出題形式      |
| ・ご注意いただくこと      |               | ・問題の保存について |
|                 |               | ・答案の提出     |

## ①はじめに

Web-CPDSはCPDS加入者を対象としています。

当Web-CPDSは、インターネットにより出題される関連問題を解いて、 合格すれば自動的にユニット(学習単位)が取得・登録される継続学習システムです。 加入費のみの負担でユニットは無料で登録されます。

加入から1年間利用できます。

学習履歴証明書発行時に、インターネット学習以外のユニット全てを合計した値と同じユニット数までイン ターネット学習のユニットを反映することができます。

ただし、インターネット学習以外のユニット数が6ユニット以下の場合は上限を6ユニットとします。(現 状のユニットを担保する為)

# [1]費用

|     | Web-CPDS加入費 |
|-----|-------------|
| 会員  | 2, 200円     |
| 無所属 | 6, 600円     |

※会員とは連合会に登録されている全国技士会の個人会員を指します。

## [2]ご注意いただくこと

当Web-CPDSはフレーム・JavaScript・クッキーを使用しております。

<<推奨ブラウザ>>

・Google Chrome Ver.70以上

・Microsoft Edge Ver.79以上

※推奨ブラウザ以下のバージョンを使用している場合は正常にシステムが動作しない可能性がございます。

## ②Web-CPDSへの新規加入

Web-CPDSの新規加入の手続きは以下のようになります。

Web-CPDSへ新規加入するには事前にCPDSの個人IDを取得している必要があります。

※ CPDS新規加入、ログイン、CPDS一括送金申請の手順については、 個人IDの基本操作マニュアルを参照して下さい。

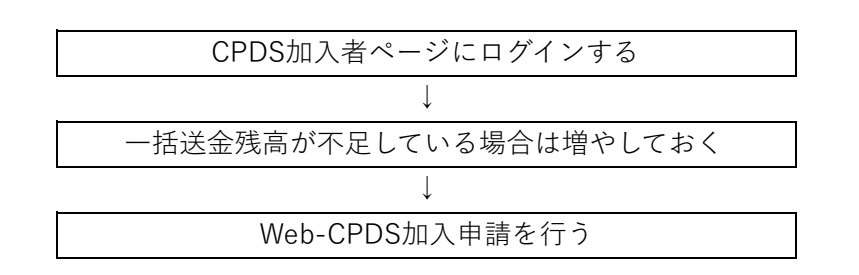

| Reading Control Control Cont | 1.1264540                             |                                                                                                    |
|----------------------------------------------------------------------------------------------------|---------------------------------------|----------------------------------------------------------------------------------------------------|
| CV22D01       「F100-011<br>(Max Handbook Max Handbook Max Handbook Active Data<br>Max Handbook Max Handbook Max Handbook Active Data<br>Max Handbook Max Handbook Max H                                | 3 CORDANN V                           | [0212000] Web-CPDS 加入申請                                                                            |
| Constant   Constant   Con                                                                                                    | CPDS学習プログラム v                         |                                                                                                    |
| инали и предоктато и предоктато и предокта | CPDS学問題歷証明書                           | 【必ずお読みください】                                                                                        |
| Web-CPDS 加入申請」をクリック                                                                                                    | ************************************* | 申請自体分はこれ時にいったけません。<br>申請の取消し、通知 WFC できません。<br>一杯光 Ach - 2月 また マオテレン会様 一杯光 Ach また レイブ物用 くらっい        |
| Core       Land         Work       Land         Social       Land         Social       Land         Core       Land         Social       Land         Land       Land         Land       Land         Land       Land         Land       Land         Land       Land         Land       Land         Land       Land         Land                                                                                                    |                                       | 一個地面から引き着くし取ります。お欠似い面積、一個地面が角をよくご確認くたさい。<br>単調像、すくに(Web-CPDSの利用開始となります。<br>し」やすいに意思たと「原語」とは思っています。 |
| web-CPDS 加入申請」をクリック<br>【必ずお読みください】を確認し、<br>「同意して申請」ボタンをクリック                                                                                                    | CCM講習会 *                              | 以上のことに同様の上、同様して単純ホタンを押してくたさい。                                                                      |
| Web-CPDS 加入申請」をクリック<br>【必ずお読みください】を確認し、<br>「同意して申請」ボタンをクリック                                                                                                    | CPDS一括送金 ~                            | CDDC1CX-046.0 V14.700                                                                              |
| A C C C A U<br>C C C A U<br>C C C A U<br>C C C A U<br>C C C A U<br>C C C A U<br>C C C A U<br>C C C A U<br>C C C C C C C C C C C C C C C C C C C                                                                                                     | Web-CPDS                              |                                                                                                    |
| Abcome<br>Received<br>Received<br>「Web-CPDS 加入申請」をクリック<br>【必ずお読みください】を確認し、<br>「同意して申請」ボタンをクリック                                                                                                    | veb-CPDS 加入申請                         | 引き第とし後の地向 ¥8,200                                                                                   |
| web-CPDS 加入申請」をクリック<br>【必ずお読みください】を確認し、<br>「同意して申請」ボタンをクリック                                                                                                    | eb-CPDS MUR - R                       |                                                                                                    |
| #<br>Cweb-CPDS 加入申請」をクリック<br>【必ずお読みください】を確認し、<br>「同意して申請」ボタンをクリック                                                                                                    | 快新建文 👻                                |                                                                                                    |
| web-CPDS 加入申請」をクリック<br>【必ずお読みください】を確認し、<br>「同意して申請」ボタンをクリック                                                                                                    | 218 .*                                |                                                                                                    |
| ていていていていていていていていていていていていていていていていていていてい                                                                                                    | その他 *                                 |                                                                                                    |
| ていて<br>「Web-CPDS 加入申請」をクリック<br>【必ずお読みください】を確認し、<br>「同意して申請」ボタンをクリック                                                                                                    |                                       |                                                                                                    |
| 「Web-CPDS 加入申請」をクリック<br>【必ずお読みください】を確認し、<br>「同意して申請」ボタンをクリック                                                                                                    |                                       |                                                                                                    |
| 「Web-CPDS 加入申請」をクリック<br>【必ずお読みください】を確認し、<br>「同意して申請」ボタンをクリック                                                                                                    |                                       |                                                                                                    |
| (Web-CPDS 加入申請」をクリック 【必ずお読みください】を確認し、「同意して申請」ボタンをクリック                                                                                                    |                                       |                                                                                                    |
| (Web-CPDS 加入申請」をクリック 【必ずお読みください】を確認し、「同意して申請」ボタンをクリック                                                                                                    |                                       |                                                                                                    |
| 「Web-CPDS 加入申請」をクリック<br>【必ずお読みください】を確認し、<br>「同意して申請」ボタンをクリック                                                                                                    |                                       |                                                                                                    |
| 「Web-CPDS 加入申請」をクリック<br>【必ずお読みください】を確認し、<br>「同意して申請」ボタンをクリック                                                                                                    | <                                     | Pactor                                                                                             |
| 「Web-CPDS 加入申請」をクリック<br>【必ずお読みください】を確認し、<br>「同意して申請」ボタンをクリック                                                                                                    |                                       |                                                                                                    |
| 「Web-CPDS 加入申請」をクリック<br>【必ずお読みください】を確認し、<br>「同意して申請」ボタンをクリック                                                                                                    |                                       |                                                                                                    |
| 「Web-CPDS 加入申請」をクリック<br>【必ずお読みください】を確認し、<br>「同意して申請」ボタンをクリック                                                                                                    | /                                     |                                                                                                    |
| 【必ずお読みください】を確認し、<br>「同意して申請」ボタンをクリック                                                                                                    | (                                     |                                                                                                    |
| 【必ずお読みください】を確認し、<br>「同意して申請」ボタンをクリック                                                                                                    | [                                     | 加入申請しをクリック                                                                                         |
| 【必すお読みください】を確認し、<br>「同意して申請」ボタンをクリック                                                                                                    | Web-CPDS                              | 加入申請」をクリック                                                                                         |
| 「同意して申請」ボタンをクリック                                                                                                    | Web-CPDS                              | 加入申請」をクリック                                                                                         |
|                                                                                                    | 「Web-CPDS                             | 加入申請」をクリック 【必ずお読みください】を確認し、                                                                        |
|                                                                                                    | 「Web-CPDS                             | 加入申請」をクリック【必ずお読みください】を確認し、 「同章して申請しばタンをクリック                                                        |
|                                                                                                    | Web-CPDS                              | 加入申請」をクリック<br>【必ずお読みください】を確認し、<br>「同意して申請」ボタンをクリック                                                 |
|                                                                                                    | Web-CPDS                              | 加入申請」をクリック<br>【必ずお読みください】を確認し、<br>「同意して申請」ボタンをクリック                                                 |
|                                                                                                    | 「Web-CPDS                             | 加入申請」をクリック<br>【必ずお読みください】を確認し、<br>「同意して申請」ボタンをクリック                                                 |
|                                                                                                    | 「Web-CPDS                             | 加入申請」をクリック<br>【必ずお読みください】を確認し、<br>「同意して申請」ボタンをクリック                                                 |
|                                                                                                    | 「Web-CPDS                             | 加入申請」をクリック<br>【必ずお読みください】を確認し、<br>「同意して申請」ボタンをクリック                                                 |
|                                                                                                    | 「Web-CPDS                             | 加入申請」をクリック<br>【必ずお読みください】を確認し、<br>「同意して申請」ボタンをクリック                                                 |
|                                                                                                    | 「Web-CPDS                             | 加入申請」をクリック<br>【必ずお読みください】を確認し、<br>「同意して申請」ボタンをクリック                                                 |
|                                                                                                    | 「Web-CPDS                             | 加入申請」をクリック<br>【必ずお読みください】を確認し、<br>「同意して申請」ボタンをクリック                                                 |
|                                                                                                    | 「Web-CPDS                             | 加入申請」をクリック<br>【必ずお読みください】を確認し、<br>「同意して申請」ボタンをクリック                                                 |
|                                                                                                    | \ \ \ Web-CPDS                        | 加入申請」をクリック<br>【必ずお読みください】を確認し、<br>「同意して申請」ボタンをクリック                                                 |
|                                                                                                    | \ \ \ Web-CPDS                        | 加入申請」をクリック<br>【必ずお読みください】を確認し、<br>「同意して申請」ボタンをクリック                                                 |

# ③問題について

#### [1]出題形式

・問題は専門分野12項目から1分野を選択していただきます。

| [0212010] Web-C          | PDS 問題一覧 | <del>.</del><br>, |         |         |         |            |           |       |
|--------------------------|----------|-------------------|---------|---------|---------|------------|-----------|-------|
| 新規問題集(専門分野選択             | )        |                   |         |         |         |            |           |       |
| 基本(土木施工管理)               | 施工計画212  | 工程管理213           | 原価管理214 | 品質管理215 | 安全管理216 | 工事の環境対策217 | 工事関係法規218 |       |
| 専門1(利用度の高い専門<br>工学と基礎工学) | ±1221    | コンクリートエ222        | 基礎工223  | 鋼構造物224 | 基礎工学225 |            |           |       |
|                          |          |                   |         |         |         |            |           | 問題の表示 |

- ・選択した分野から10問が出題されます。
- ・各設問は全て選択問題(4択)です。

| [0212020]                                                                  | Web-CPDS                                     | 問題                                       |                                          |                                             |                                                |                                              |                                              |                                              |                                                                                         |            |           |         |
|----------------------------------------------------------------------------|----------------------------------------------|------------------------------------------|------------------------------------------|---------------------------------------------|------------------------------------------------|----------------------------------------------|----------------------------------------------|----------------------------------------------|-----------------------------------------------------------------------------------------|------------|-----------|---------|
| 専門分野:施工                                                                    | 計画212                                        |                                          |                                          |                                             |                                                |                                              |                                              |                                              |                                                                                         | 被求         | 9/17      | 回答      |
| 1                                                                          | 2                                            | 3                                        | 4                                        | 5                                           | б                                              | 7                                            | 8                                            | 9                                            | 10                                                                                      |            | _         |         |
| 間1:<br>地工<br>参編                                                            | 計画の策定に関すると<br>CPDSデキスト1 8                    | 次の記述のうち透当1<br>20172 2夏 2.2 2             | でないものはどれか<br>4                           |                                             |                                                |                                              |                                              |                                              |                                                                                         |            |           |         |
| <ul> <li>1.施工計画</li> <li>2.施工計画</li> <li>3.土木工明</li> <li>4.契約工具</li> </ul> | 画を決定するとき<br>画の検討は,現場<br>画は,通去の実績<br>別は,施工者にと | は,一つの計画<br>の技術者のみに<br>や経験が重要で<br>って手持貢材, | のみでなく,い<br>たよることなく<br>あり,施工計画<br>労務,適用可能 | くつかの代案を<br>, できるだけ社<br>iの決定にはこれ<br>iな機械類などの | と作り,経済性も<br>た内の組織を活用<br>1.らを最大限活用<br>0.社内的な状況に | 5考慮した長所短<br>目し,全社的な渦<br>目することが要求<br>こよっては必ずし | 副がを種々比較相<br>態度の技術水準で<br>なされ,理論や発<br>いも最適工期です | 與討して,最も過<br>で検討することた<br>所工法に重点を調<br>るるとは限らない | <sup>音した</sup> 計画を採用する<br><sup>が</sup> 望ましい。<br><sup>6</sup> くことは好ましくな<br><sup>い。</sup> | 5.<br>201. |           |         |
|                                                                            |                                              |                                          |                                          |                                             |                                                |                                              |                                              |                                              |                                                                                         | 《 闇の       | (1日へ) (2) | ∇の問題へ > |

# [2]問題の保存について

問題は解答途中のものを保存しておくことができます。

# <<保存方法>>

Web-CPDS 問題画面の 上部右の「保存」ボタンをクリックして下さい。

| 0212020]                                                                   | Web-CPDS                                     | 問題                                       |                                          |                                              |                                          |                                              |                                          |                                             |                                                                                         |    |       |
|----------------------------------------------------------------------------|----------------------------------------------|------------------------------------------|------------------------------------------|----------------------------------------------|------------------------------------------|----------------------------------------------|------------------------------------------|---------------------------------------------|-----------------------------------------------------------------------------------------|----|-------|
| 專門分野:施口                                                                    | [計画212                                       |                                          |                                          |                                              |                                          |                                              |                                          |                                             |                                                                                         | 破棄 | 9月 回答 |
| 1                                                                          | 2                                            | 3                                        | 4                                        | 5                                            | 6                                        | 7                                            | 8                                        | 9                                           | 10                                                                                      |    |       |
| 参用                                                                         | CPDSデキスト1 で                                  | XWT2 200 2.2 2                           | .4                                       |                                              |                                          |                                              |                                          |                                             |                                                                                         |    |       |
| <ol> <li>1.施工計i</li> <li>2.施工計i</li> <li>3.土木工i</li> <li>4.契約工i</li> </ol> | 画を決定するとき<br>画の検討は,現場<br>事は,過去の実績<br>明は,施工者にと | は,一つの計画<br>の技術者のみに<br>や経験が重要で<br>って手持賞材, | のみでなく,し<br>たよることなく<br>あり,施工計画<br>労務,適用可能 | いくつかの代案を<br>、、できるだけ社<br>師の決定にはこれ<br>認な機械類などの | 作り,経済性も<br>内の組織を活用<br>らを最大限活用<br>社内的な状況に | 3考慮した長所短<br>1し,全社的な層<br>1することが要求<br>こよっては必ずし | 所を種々比較機<br>度の技術水準で<br>され,理論や新<br>も最適工期であ | 勧して,最も過<br>決検討することだ<br>行工法に重点を聞<br>うるとは限らない | <sup>音した計画を採用する</sup><br><sup>5</sup> 望ましい。<br><sup>6</sup> くことは好ましくな<br><sup>1</sup> 。 | ວ. |       |
|                                                                            |                                              |                                          |                                          |                                              |                                          |                                              |                                          |                                             |                                                                                         |    |       |

| 再度設問に答える際には、           | Web-CPDS루  | 問題一覧より     | 「再開」ボタンをクリッ | クして下さい。     |    |    |
|------------------------|------------|------------|-------------|-------------|----|----|
| [0212010] Web-CPDS 問題一 | 約          |            |             |             |    |    |
| 新規問題集開始                |            |            |             |             |    |    |
|                        |            |            |             |             |    |    |
| 保存中の問題集                |            |            |             |             |    |    |
| 保存中の問題集番号              | 保存日        | 締切日        | 専門分野        | ユニット数(学習時間) | 再開 | 削除 |
| 0514160145             | 2022/05/14 | 2022/07/14 | 施工計画212     | 1           | 再開 | 削除 |
|                        |            |            |             |             |    |    |

以下に保存問題の制限を示します。

- ・ 同時保存可能な問題の数は2つまでです。
- ・ 問題自体を削除したい場合は、Web-CPDS問題一覧画面の「削除」ボタンをクリックする、または、 Web-CPDS 問題画面の「破棄」ボタンをクリックすることで削除されます。
- ・ 保存中の問題は回答しないままだと2ヶ月で自動的に削除されます。

## [3]答案の提出

- ① 問題を解き、正しいと思う選択肢のボタンを選択して下さい。
- ② 次の問題を表示する場合は、画面右下の「次の問題へ >」ボタンをクリックして下さい。
- ③ 前の問題に戻りたい場合は、画面右下の「<前の問題へ」ボタンをクリックして下さい。
- ④ 全問題を解き、画面右上の「回答」ボタンをクリックしてください。

|             | 1010212                                  |                                        |                            |            |            |          |          |         |        |      | 被求 | 18.57 |
|-------------|------------------------------------------|----------------------------------------|----------------------------|------------|------------|----------|----------|---------|--------|------|----|-------|
| 1           | 2                                        | 3                                      | 4                          | 5          | 6          | 7        | 8        | 9       | 10     |      |    |       |
| <b>使</b> 用  | Litigの東走にMする<br>CPDSデキスト1                | 次の記述のうち適当<br>20172 2章 2.2 2            | でないものはどれか<br>1.4           | ∿ <b>-</b> |            |          |          |         |        |      |    |       |
| ##<br>1.施工計 | LiT面の東走に関する<br>  CPDSテキスト1<br>  画を決定するとき | 次の記述のうち返当<br>20月2 2章 2.2 2<br>1は、一つの計画 | でないものはどれか<br>し4<br>のみでなく、し | いくつかの代き    | 案を作り, 経済性も | 5考慮した長所知 | 記所を種々比較検 | 討して,最も逃 | した計画を採 | 用する。 |    |       |

⑤ 回答の正誤、解説を表示します。

80点以上の場合を 合格とし、ユニットが自動登録されます。 学習履歴一覧でユニットが確認できます。